## <u>スマホからのGoogleログイン方法(ブラウザ版)</u>

①インターネットブラウザアプリの「Google」アプリもしくは「Safari」アプリを立ち上げ ます。

②「Googleログイン」を検索、「ログイン - Googleアカウント」をタップします。

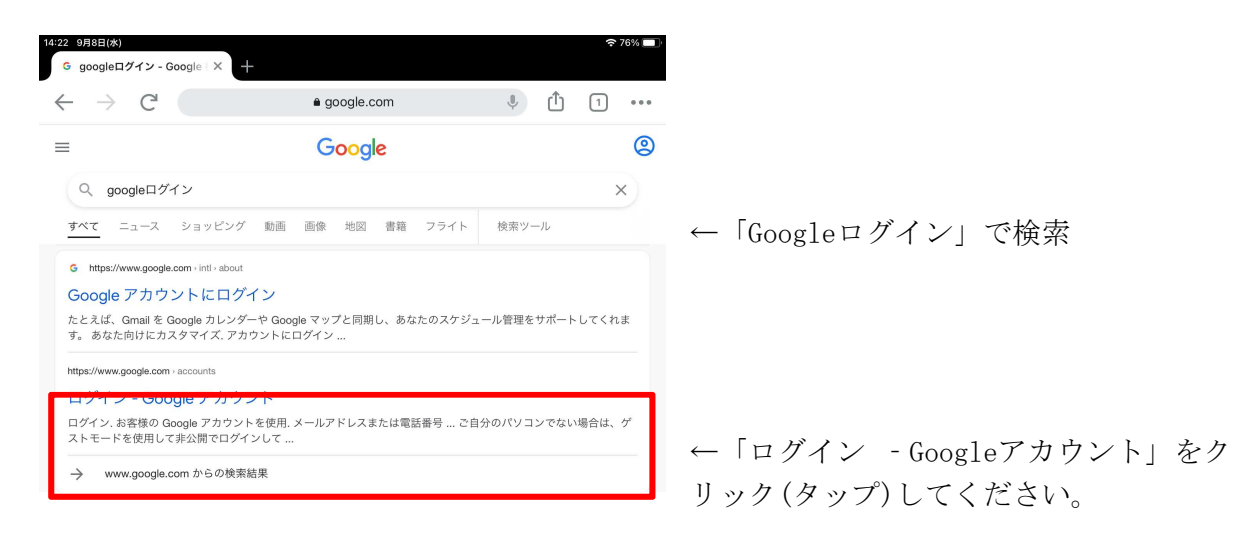

③メールアドレスの入力が求められるので、先生からあらかじめ配布されている自分のメー ルアドレス「<u>sxxxxxxx@gs.nein.ed.jp</u>」を入力します。

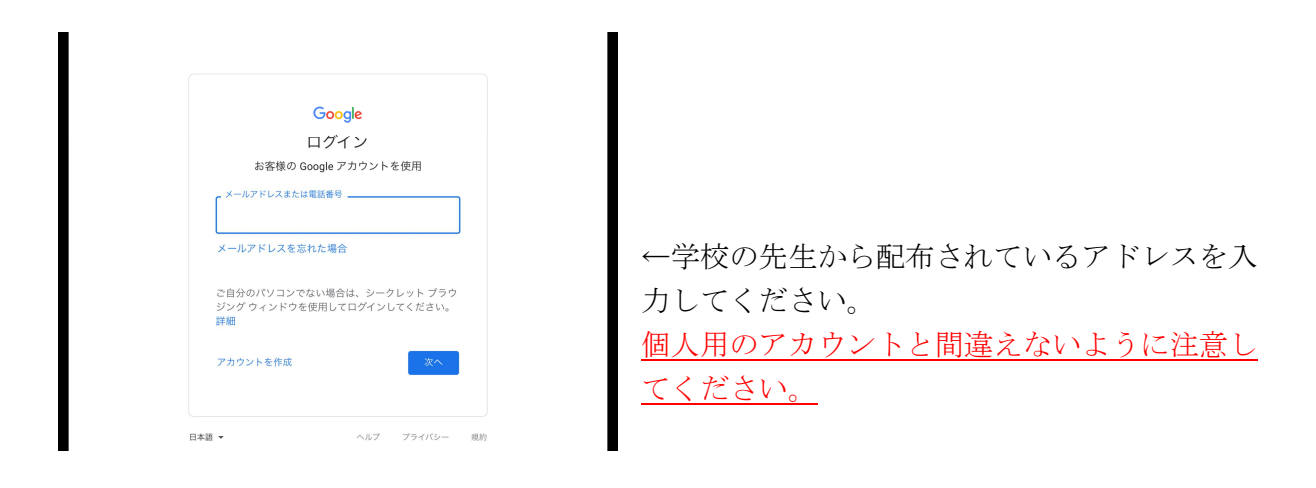

④メールアドレス入力後、パスワードを入力します。

| Google          |                                        |
|-----------------|----------------------------------------|
| 巻総久輔            |                                        |
| - バスワードを入力<br>  |                                        |
| パスワードをお忘れの場合 次へ | ←パスワードを入力してください。分から<br>い場合は担任に聞いてください。 |

⑤パスワードの入力が完了すると、Googleへのログイン完了です。

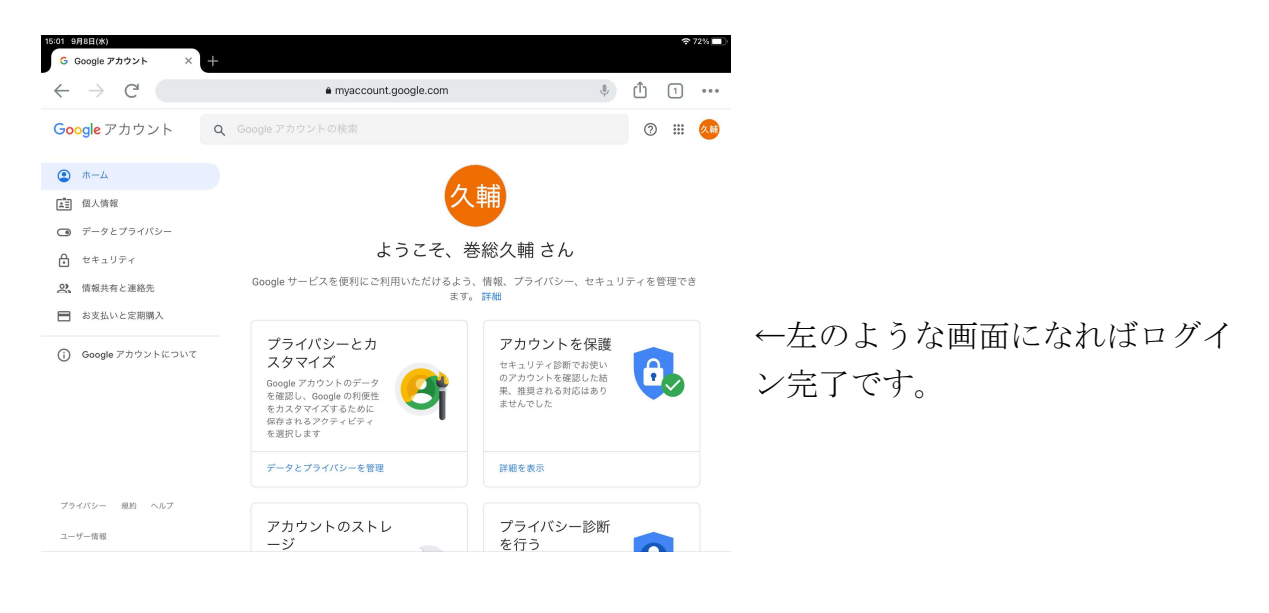

## ⑥Googleの各種サービスの利用

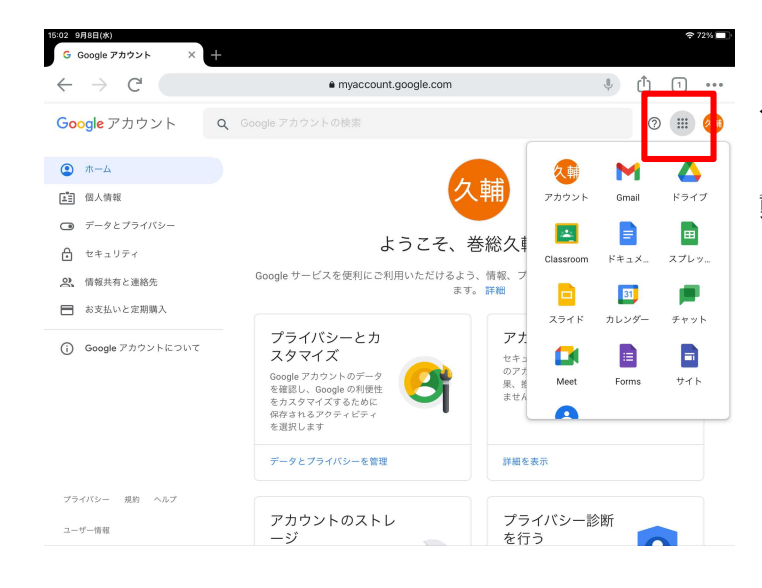

←6点のランチャーをタップす ると各種Googleのサービスへ移 動できます。